# Hackinglab基础关Write Up

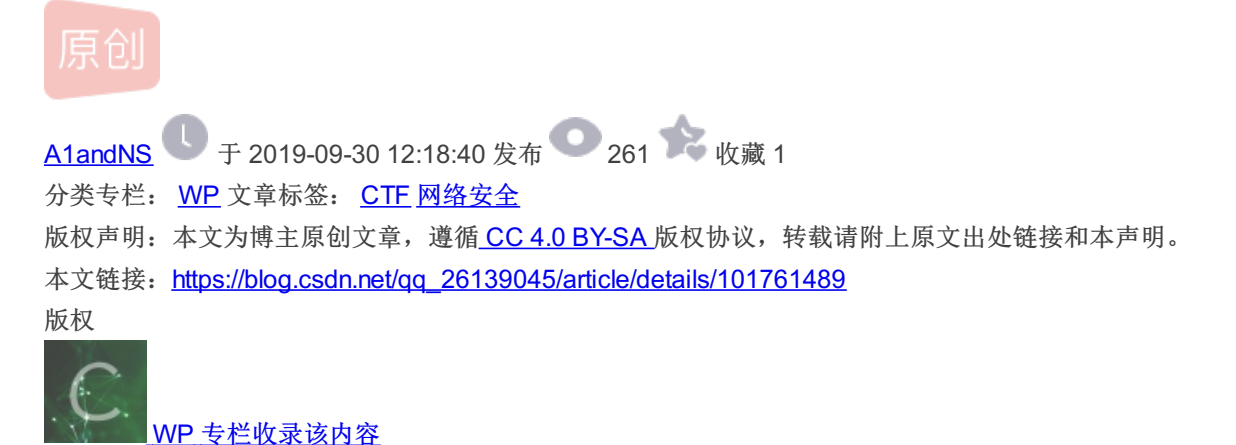

4 篇文章 0 订阅 订阅专栏

基础题(AlanLee)

# 第一题: key在哪里?

打开目标网站,按他的提示就在这里,查看网页源代码就得到了key is jflsjklejflkdsjfklds

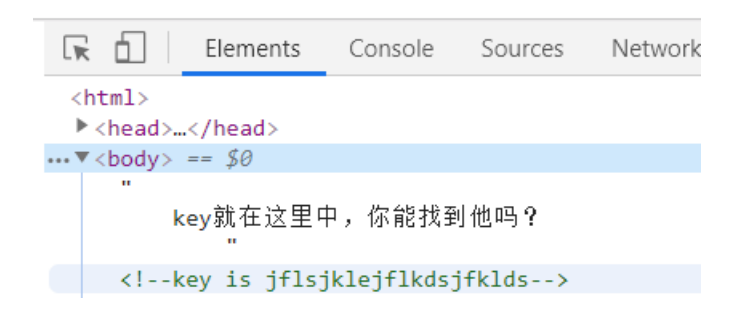

第二题:再加密一次你就的到key

根据提示我们知道了明文加密一次后是密文,再加密一次又可以得到明文,故判定是rot13加密的,我使用了CTFCrakTools进行 rot13解密,从而得到一个key

▲ 米斯特安全团队 CTFCrakTools pro v2.1 Beta
 解码方式 进制转换 插件 妹子
 Crypto Image UnZip
 填写所需检测的密码: (已输入字符数统计: 16)
 xrlvf23xfqwsxsqf
 结果: (字符数统计: 16)
 keyis23ksdjfkfds

# 第三题:猜猜这是经过了多少次加密

看到密文是以=结尾马上联想到base64编码,故进行base64解密,最后得到key。

| 字串(T) | ABCDEFGHIJKLMNOPQRSTUVWXYZabcdefghijklmnopqrstuvwxyz0123 |
|-------|----------------------------------------------------------|
|       | key is jkljdkl232jkljkdl2389                             |
|       |                                                          |
| 明文(M) |                                                          |
| 去空格   |                                                          |
|       |                                                          |
|       |                                                          |
|       |                                                          |
|       | schordriftabi babk schäurl disch discuzuluighei-         |
| 痙文(c) |                                                          |
| 去空格   | https://blog.csdn.net/qq_26139045                        |

# 第四题:据说MD5加密很安全,真的是么?

直接对密文进行MD5解密,得到答案。

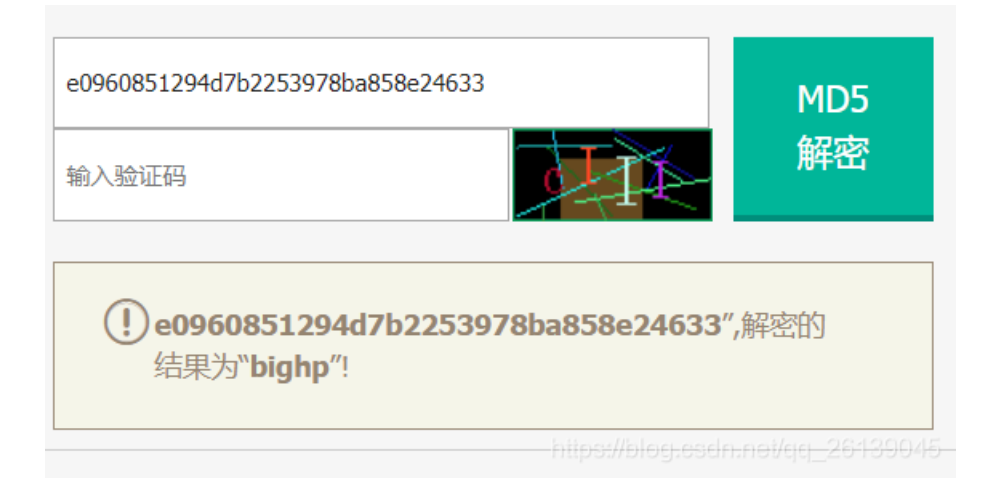

## 第五题:种族歧视

打开网站发现无法访问,根据题目提示知道是accept-language的问题。网站一般通过识别请求头中的接受语言判断访问者的国籍。所以我把浏览器语言改成English问题就解决了,得到key。

| Tequest                                                                                    |  |  |  |  |
|--------------------------------------------------------------------------------------------|--|--|--|--|
| raw headers hex                                                                            |  |  |  |  |
| GET /base1 0ef337f3afbe42d5619d7a36c19c20ab/index.php HTTP/1.1                             |  |  |  |  |
| Host: lab1.xseclab.com                                                                     |  |  |  |  |
| User-Agent: Mozilla/5.0 (Windows NT 10.0; Win64; x64; rv:69.0) Gecko/20100101 Firefox/69.0 |  |  |  |  |
| Accept: text/html,application/xhtml+xml,application/xml;q=0.9,*/*;q=0.8                    |  |  |  |  |
| Accept-Language: q=0.5,en-US;q=0.3,en;q=0.2                                                |  |  |  |  |
| Accept-Encoding: gzip, deflate                                                             |  |  |  |  |
| Referer: http://hackinglab.cn/ShowQues.php?type=bases                                      |  |  |  |  |
| Connection: keep-alive                                                                     |  |  |  |  |
| Upgrade-Insecure-Requests: 1                                                               |  |  |  |  |
| Cache-Control: max-age=D                                                                   |  |  |  |  |
|                                                                                            |  |  |  |  |
| + < >                                                                                      |  |  |  |  |
|                                                                                            |  |  |  |  |
| response                                                                                   |  |  |  |  |
|                                                                                            |  |  |  |  |
| raw headers hex html render                                                                |  |  |  |  |
| HTTP/1.1 200 OK                                                                            |  |  |  |  |
| Server: nginx                                                                              |  |  |  |  |
| Date: Mon, 30 Sep 2019 03:21:06 GMT                                                        |  |  |  |  |
| Content-Type: text/html                                                                    |  |  |  |  |
| Connection: keep-alive                                                                     |  |  |  |  |
| Via: 100167                                                                                |  |  |  |  |
| Content-Length: 141                                                                        |  |  |  |  |
| <pre>html&gt;</pre>                                                                        |  |  |  |  |
| <heads< td=""></heads<>                                                                    |  |  |  |  |
| <pre><meta content="text/html:charset=utf-8" http-equiv="content-type"/></pre>             |  |  |  |  |
|                                                                                            |  |  |  |  |
| <br>body>                                                                                  |  |  |  |  |
| key is: *(TU687jksf6&*                                                                     |  |  |  |  |
|                                                                                            |  |  |  |  |
| https://blog.csdn.net/gg_26139045                                                          |  |  |  |  |

第六题: HAHA浏览器

打开网站提示需要使用HAHA浏览器打开,很明显没有什么HAHA浏览器,那么我就使用burpsuit抓包,更改请求头里的UA信息,把浏览器改成HAHA,重发数据包得到key。

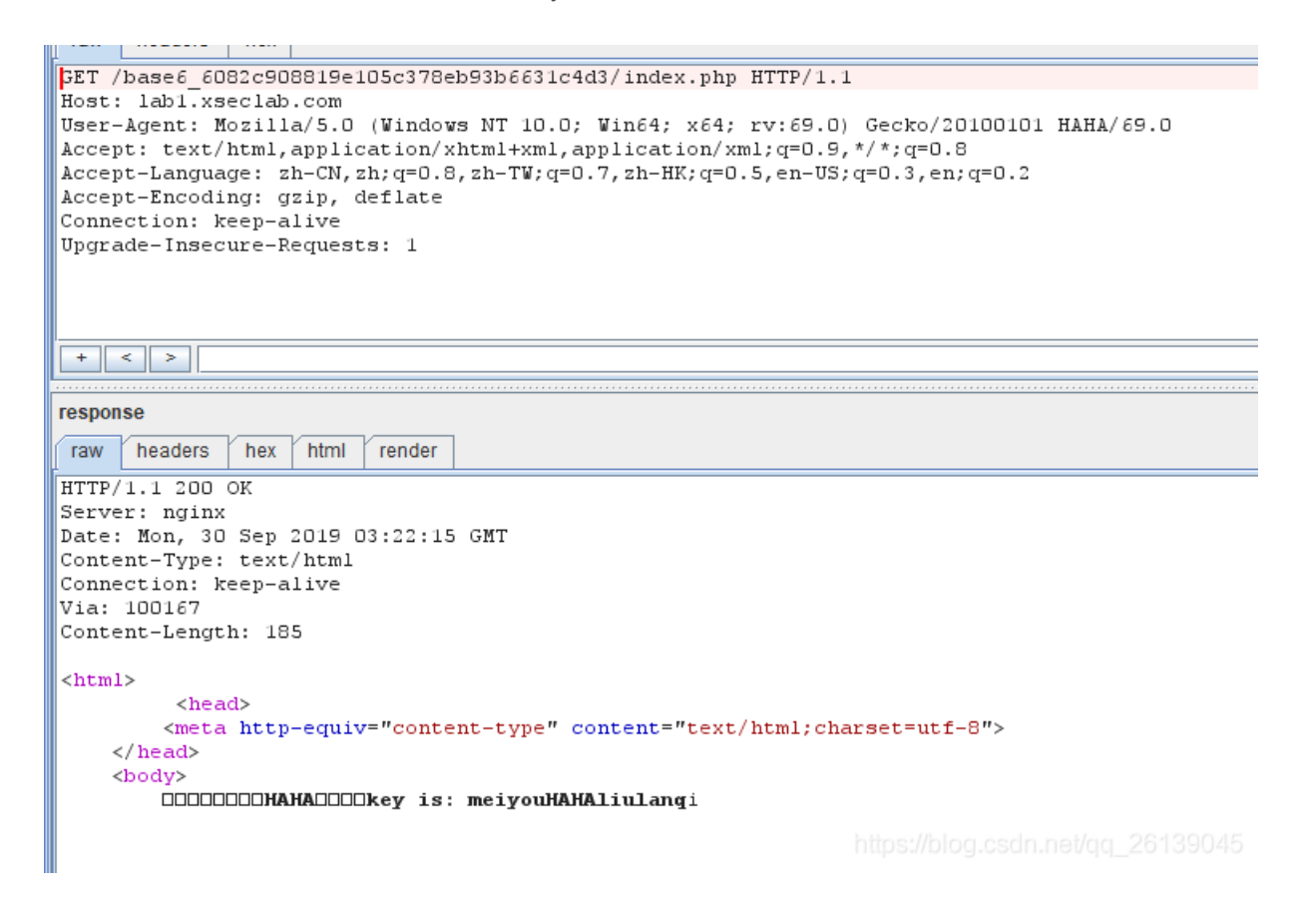

#### 第七题: key究竟在哪里

进入网页首先打开控制台,查看源代码。发现源代码里面没有需要的信息。转到网络模块查看响应头,发现key藏在里面。

| Þ | 消息头                                 | Cookie | 参数 | 响应 | 耗时 | 堆栈跟踪 |  |  |
|---|-------------------------------------|--------|----|----|----|------|--|--|
| ? | Connection: keep-alive              |        |    |    |    |      |  |  |
| ? | Content-Length: 201                 |        |    |    |    |      |  |  |
| ? | Content-Type: text/html             |        |    |    |    |      |  |  |
| ? | Date: Mon, 30 Sep 2019 03:23:02 GMT |        |    |    |    |      |  |  |
|   | Key: kjh%#\$#%FDjjj                 |        |    |    |    |      |  |  |
| ? | Server: no                          | ginx   |    |    |    |      |  |  |
| ? | Via: 1008                           |        |    |    |    |      |  |  |

### 第八题: key又找不到了

打开网站发现有个链接写着到"这里找key",于是我试着打开它看看。发现里面写着没有密码,于是尝试看看网页源码,发现也 没有。找了半天都没有,结合他的密码不在这里的提示,于是我决定用burpsuit抓个包试试看,包一抓发现有个状态码为302的 包。

| http://lab1.xsecl | GET | /base8_0abd63aa54bef0464289d |   | 200 | 347 | HTML |
|-------------------|-----|------------------------------|---|-----|-----|------|
| http://lab1.xsecl | GET | /base8_0abd63aa54bef0464289d |   | 302 | 475 | HTML |
|                   |     |                              | _ |     |     |      |

| HTTP/1.1 302 Found                                                            |  |  |  |  |  |
|-------------------------------------------------------------------------------|--|--|--|--|--|
| Server: nginx                                                                 |  |  |  |  |  |
| Date: Mon, 30 Sep 2019 03:24:01 GMT                                           |  |  |  |  |  |
| Content-Type: text/html                                                       |  |  |  |  |  |
| Connection: keep-alive                                                        |  |  |  |  |  |
| Location: http://hacklist.sinaapp.com/base8_Oabd63aa54bef0464289d6a42465f354/ |  |  |  |  |  |
| Via: 10080                                                                    |  |  |  |  |  |
| Content-Length: 224                                                           |  |  |  |  |  |
| <html></html>                                                                 |  |  |  |  |  |
| <head></head>                                                                 |  |  |  |  |  |
| <meta content="text/html;charset=utf-8" http-equiv="content-type"/>           |  |  |  |  |  |
|                                                                               |  |  |  |  |  |
| <body></body>                                                                 |  |  |  |  |  |
| <a href="./key is here now .php"> </a> 00000000key00                          |  |  |  |  |  |
|                                                                               |  |  |  |  |  |
|                                                                               |  |  |  |  |  |

https://blog.csdn.net/gg\_26139045

于是进去看看,发现回应包里面有货,在返回的HTML里有一个key\_is\_here\_now\_.php网页,copy一下到url试一下,得到key: ohHTTP302dd

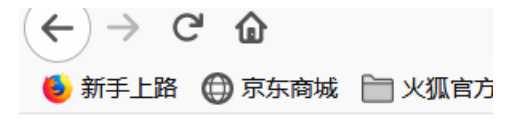

key: ohHTTP302dd

第九题:冒充登陆用户

进入网站发现需要登陆,但是没有登陆框,也是打开控制台查看网络看请求头和回应头,发现login=0,于是我们通过burpsuit进行抓包,修改数据包的头部把login=0改成login=1释放数据包,得到key。

```
raw params headers hex
GET /base9_ab629d778e3a29540dfd60f2e548a5eb/index.php HTTP/1.1
Host: lab1.xseclab.com
User-Agent: Mozilla/5.0 (Windows NT 10.0; Win64; x64; rv:69.0) Gecko/20100101 Firefox/69.0
Accept: text/html,application/xhtml+xml,application/xml;q=0.9,*/*;q=0.8
Accept-Language: zh-CN, zh;q=0.8, zh-TW;q=0.7, zh-HK;q=0.5, en-US;q=0.3, en;q=0.2
Accept-Encoding: gzip, deflate
Connection: keep-alive
Cookie: Login=1
Upgrade-Insecure-Requests: 1
+ < >
response
raw headers hex html
                        render
HTTP/1.1 200 OK
Server: nginx
Date: Mon, 30 Sep 2019 03:27:42 GMT
Content-Type: text/html
Connection: keep-alive
Via: 1008
Set-Cookie: Login=0
Content-Length: 152
<html>
         <head>
        <meta http-equiv="content-type" content="text/html;charset=utf-8">
    </head>
    <bodv>
       key is: yescookieedit7823789KJ
```

https://blog.csdn.net/qq\_26139045

第十题:比较数字大小

首先我先试着提交一下发现,只能输入3位数,这说明输入框的长度被限制了。我查看源代码,发现确实如此,我把长度改成比 3大的数字,然后再输入数据,(例如我把长度改成了6位后,输入111111提交)得到key。

| <pre>\chead&gt;</pre>                              |  |  |  |  |  |  |
|----------------------------------------------------|--|--|--|--|--|--|
| ▼ <body></body>                                    |  |  |  |  |  |  |
| <pre>▼ <form action="" method="post"></form></pre> |  |  |  |  |  |  |
| <input maxlength="3" name="v" type="text"/>        |  |  |  |  |  |  |
| ۲                                                  |  |  |  |  |  |  |
| <input type="submit" value="提交"/>                  |  |  |  |  |  |  |
|                                                    |  |  |  |  |  |  |
| 1                                                  |  |  |  |  |  |  |
|                                                    |  |  |  |  |  |  |
|                                                    |  |  |  |  |  |  |
|                                                    |  |  |  |  |  |  |
|                                                    |  |  |  |  |  |  |
|                                                    |  |  |  |  |  |  |
| 提交                                                 |  |  |  |  |  |  |
|                                                    |  |  |  |  |  |  |

#### key is 768HKyu678567&\*&K

https://blog.csdn.net/qq\_26139045

### 第十一题:本地的诱惑

打开网页提示需要从本地访问,打开查看源代码,发现隐藏了php语句,发现key

```
<!--
?php //print_r($_SERVER); $arr=explode(',',$_SERVER['HTTP_X_FORWARDED_FOR']);
if($arr[0]=='127.0.0.1'){ //key echo "key is ^&*(UIHKJjkadshf"; }else{ echo "必须从
本地访问! "; } ?
-->
```

### 第十二题:就不让你访问

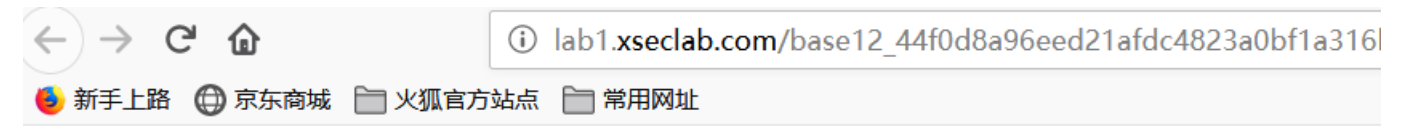

I am index.php , I am not the admin page ,key is in admin page.

https://blog.csdn.net/qq\_26139045

日常看看源代码有没有秘密,发现也没有。

看看响应头发现什么都没有。

burpsuit抓个包也没有。。。。。

看来就是需要找到后台所在,考察后台查找

直接先试一下login.php和/admin/login.php以及manager.php之类的常见的后台发现都不行。

于是我们查看网站信息用蜘蛛协议, robots.txt

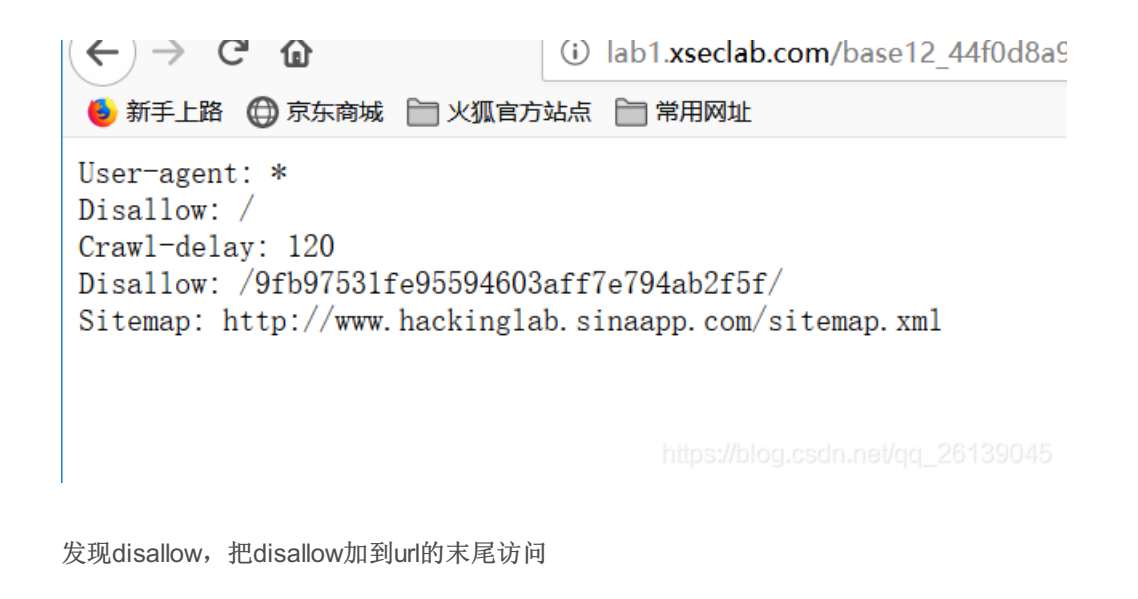

😉 新手上路 〇 京东商城 📄 火狐官方站点 📄 常用网址

you find me,but I am not the login page. keep search.

https://blog.csdn.net/qq\_26139045

结果。。。。

还不是叫我继续。。。。。

那就直接在这个目录下面试一试index.php

发现还是这个网页

那我再试一下login.php

发现成功了得到了key

| 网络安全实验室 网络信息安全攻防     | × lab   | 1.xseclab.com/base12_44f0d       |
|----------------------|---------|----------------------------------|
| ← → ⊂ 奋              | (i) lab | 1. <b>xseclab.com</b> /base12_44 |
| 🍯 新手上路 🌐 京东商城 📄 火狐官方 | 站点 🚞    | 常用网址                             |

# right! key is UIJ%%IOOqweqwsdf

https://blog.csdn.net/qq\_26139045

这里解释一下蜘蛛协议的内容,User-agent:\*这里的代表所有的搜索引擎种类,\*是一个通配符。

disallow: /xxxx/ 表示禁止搜索引擎访问的目录

这里解释一下蜘蛛协议的内容,User-agent:\*这里的代表所有的搜索引擎种类,\*是一个通配符。

disallow: /xxxx/ 表示禁止搜索引擎访问的目录